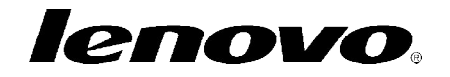

## Mise à jour Tablette Lenovo A1000

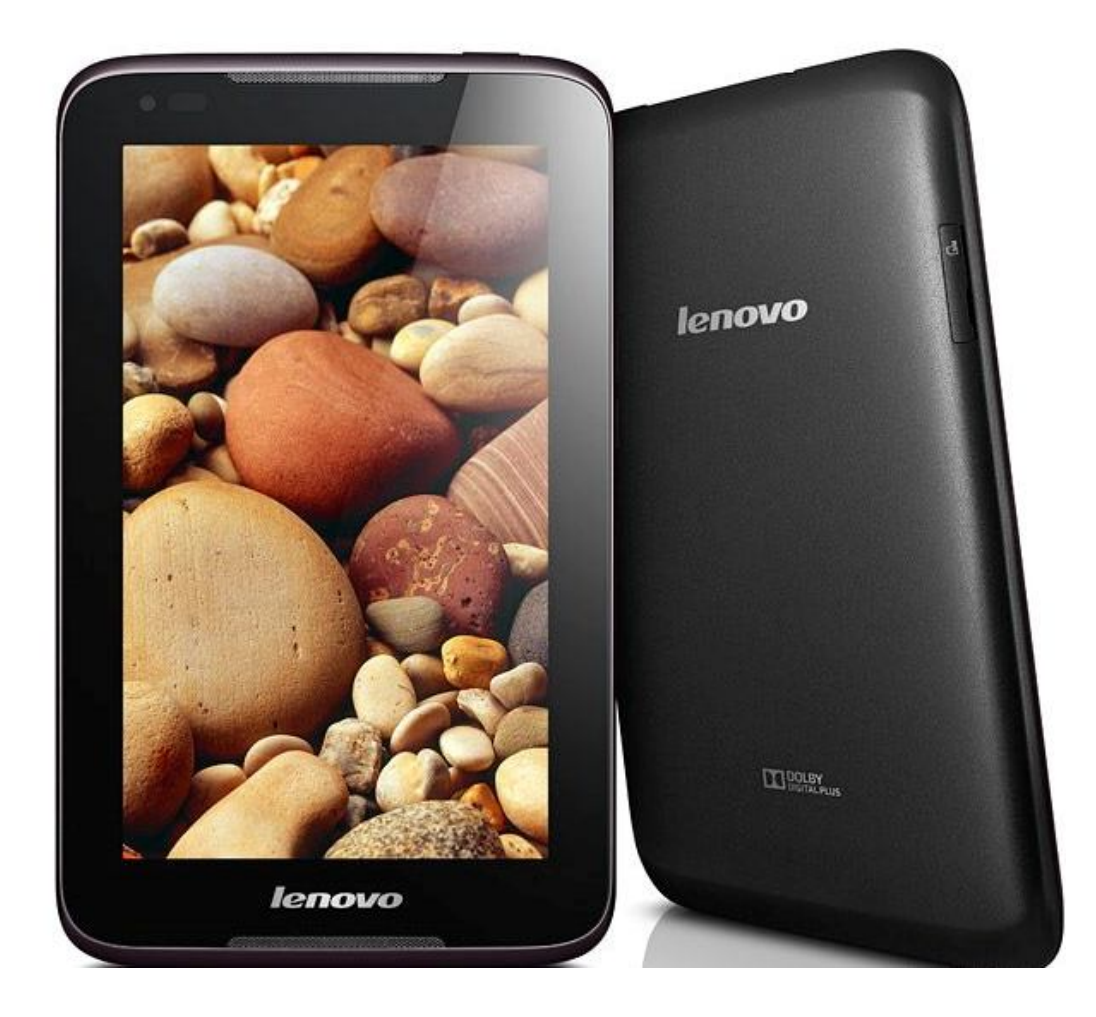

# lenovo.

## **Sommaire**

| 1 | Description                 | . 3 |
|---|-----------------------------|-----|
| 2 | Prérogatives                | 3   |
| 3 | Installation du pilote      | 4   |
| 4 | Exécution de la mise à jour | . 7 |

### 1 Description

Cette mise à jour a pour but de corriger le défaut de démarrage de la tablette Lenovo A1000, vibre mais l'écran reste noir.

#### 2 Prérogatives

Matériel nécessaire :

- Ordinateur PC
- Câble mini USB
- Pilotes (fournis en pièce jointe)
- Fix tool <u>http://download.lenovo.com/consumer/hnt/a1000fixtool\_v1.0\_auto.exe</u>

#### 3 Installation du pilote

Ouvrir le dossier.zip en pièce jointe du mail. Extraire le dossier *Driver - USB VCOM Driver (binary)* sur votre bureau.

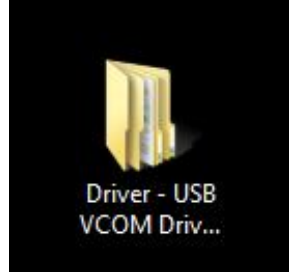

Connecter la tablette à l'ordinateur puis aller dans le *gestionnaire de périphérique* (clic droit sur l'icône *Ordinateur*, *Gérer*).

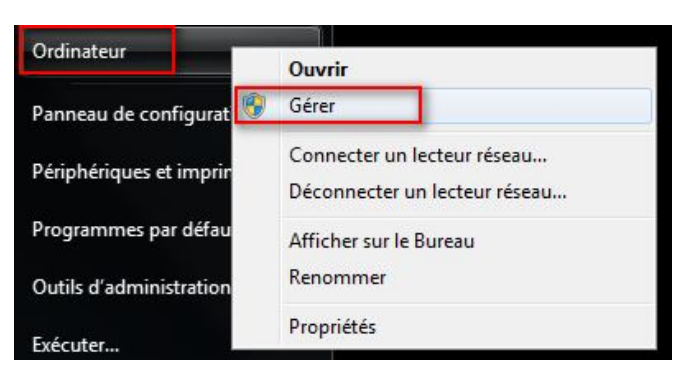

Faire un clic droit sur le composant en défaut, MT65xx Preloader. Sélectionner *Mettre à jour le pilote*.

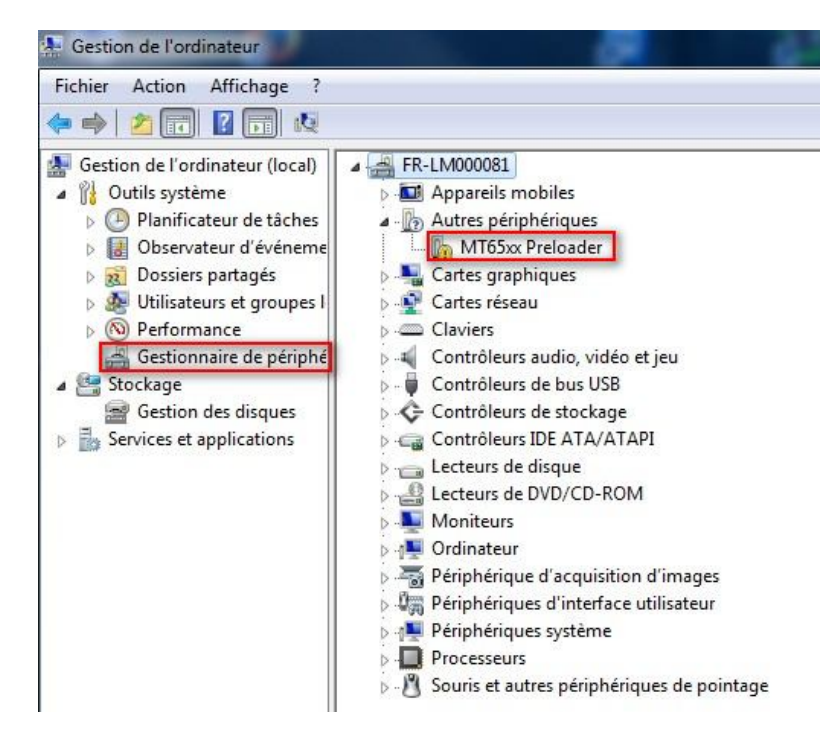

A1000-Firmware.pdf

Choisir Recherche un pilote sur mon ordinateur.

| + | Rechercher automatiquement un pilote mis à jour                                                                                                    |
|---|----------------------------------------------------------------------------------------------------|
|   | Windows va rechercher sur votre ordinateur et sur Internet le pilote le plus récent pour votre<br>périphérique, sauf si vous avez désactivé cette fonctionnalité dans les paramètres d'installation du<br>périphérique. |
| • | Rechercher un pilote sur mon ordinateur                                                                                                    |
|   | Recherchez et installez manuellement le pilote.                                                                                                    |
| _ |                                                                                                    |
| • | Rechercher un pilote sur mon ordinateur<br>Recherchez et installez manuellement le pilote.                                                                                                    |

Indiquer le chemin du dossier Driver - USB VCOM Driver (binary), puis cliquer sur Suivant

| 0 | Mettre à jour le pilote - MT65xx Preloader                                                                                                    |
|---|----------------------------------------------------------------------------------------------------|
|   | Rechercher le pilote sur votre ordinateur                                                                                                    |
|   | Rechercher les pilotes à cet emplacement :                                                                                                    |
|   | C:\Utilisateurs\nom d'utilisateur\bureau\Driver - USB VCOM Driver (binary) 👻 Parcourir                                                                                                    |
|   | Inclure les sous-dossiers                                                                                                    |
|   | Choisir parmi une liste de pilotes de périphériques sur mon ordinateur<br>Cette liste affichera les pilotes installés et compatibles avec le périphérique, ainsi que tous les<br>pilotes dans la même catégorie que le périphérique. |
|   | Suivant                                                                                                    |

# lenovo

Sur le message de Sécurité de Windows, sélectionner Installer ce pilote quand même

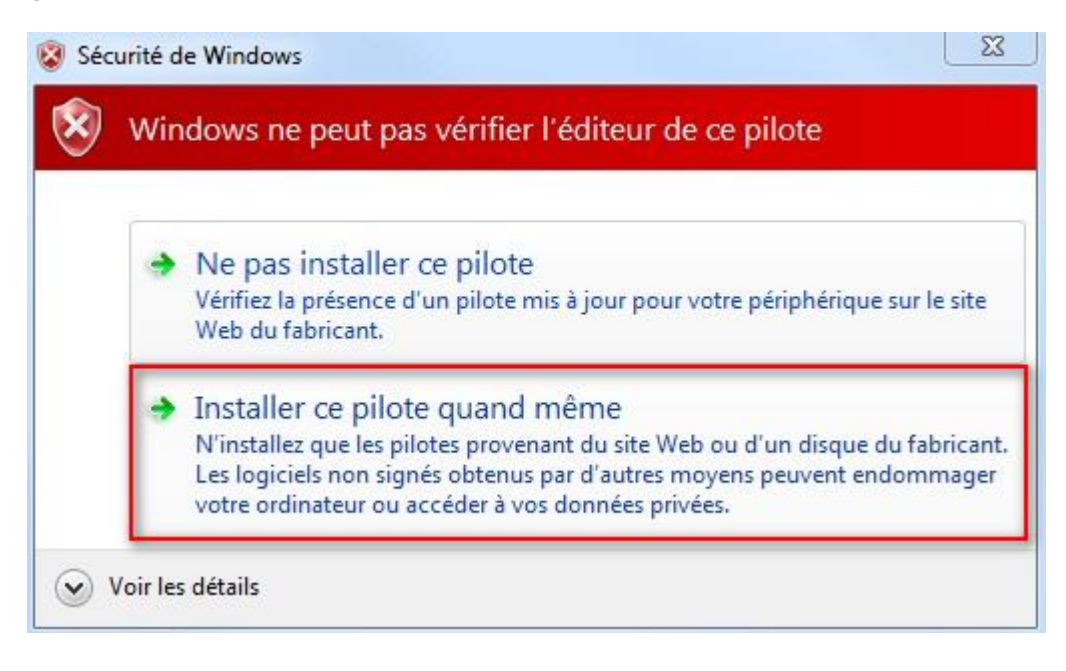

Dès que le pilote est installé (quelques secondes), cliquer sur Fermer dans la fenêtre suivante :

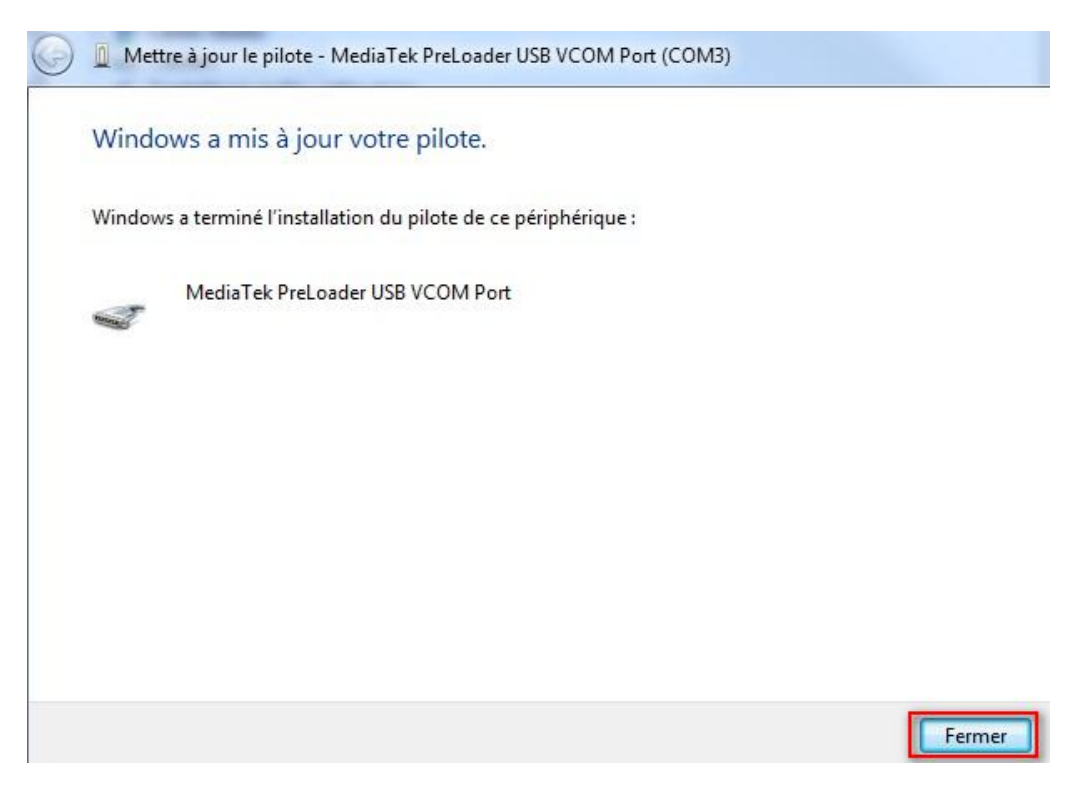

A1000-Firmware.pdf

#### 4 Exécution de la mise à jour

Déconnecter la tablette de l'ordinateur. Exécuter ensuite le fix tool téléchargé précédemment.

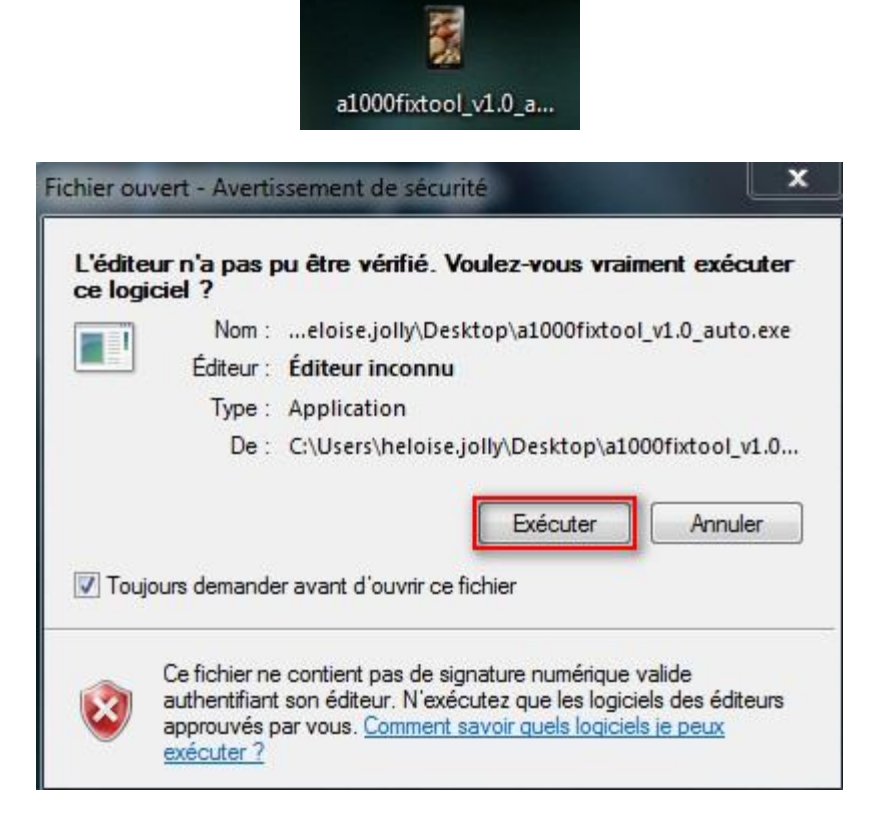

Connecter la tablette dès que la fenêtre suivante apparait :

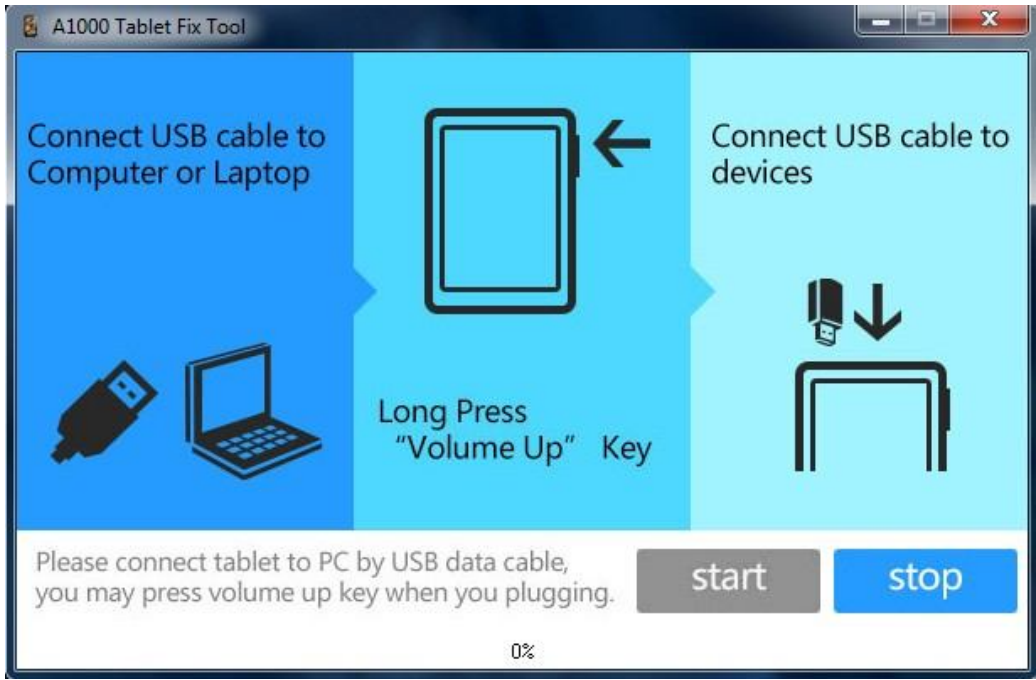

Vous n'avez pas besoin de rester appuyer sur le bouton Volume + comme indiqué dans le Fix Tool.

Si la barre de progression reste à 0%, appuyer une fois sur le bouton de démarrage de la tablette.

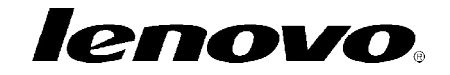

Dès que la mise à jour est terminée (quelques secondes), la fenêtre suivante s'affiche :

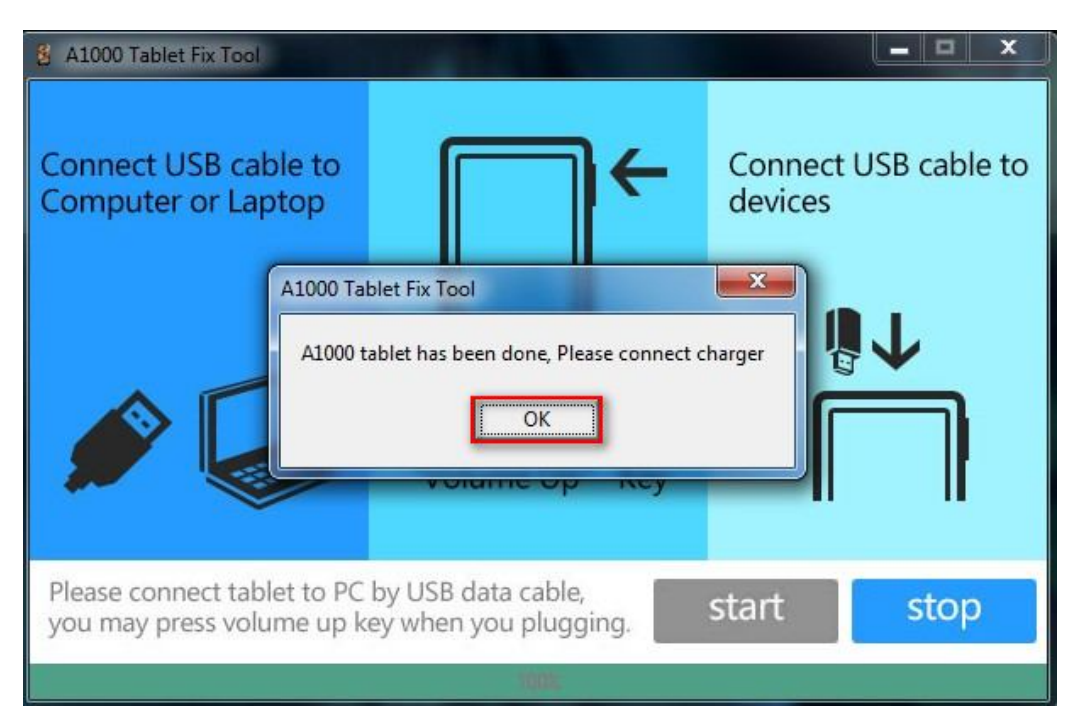

Connecter la tablette à l'adaptateur secteur, la laisser charger quelques instants et l'allumer.

La tablette est fonctionnelle.